## Are you ineligible for intramural sports and seeing this notification:

Alert! The system that West Virginia University uses to manage eligibility has currently marked you as ineligible to register for intramural sports.

Alert! The system that West Virginia University uses to manage eligibility has currently marked you as ineligible to register for clubs.

Alert! The system that West Virginia University uses to manage eligibility has currently marked you as ineligible.

Here is how to fix it:

Step one: Purchase your Play Pass

• You will do this by logging onto WVUGo with your single sign on (see picture on step 2 if example is needed) and clicking on Intramural sports

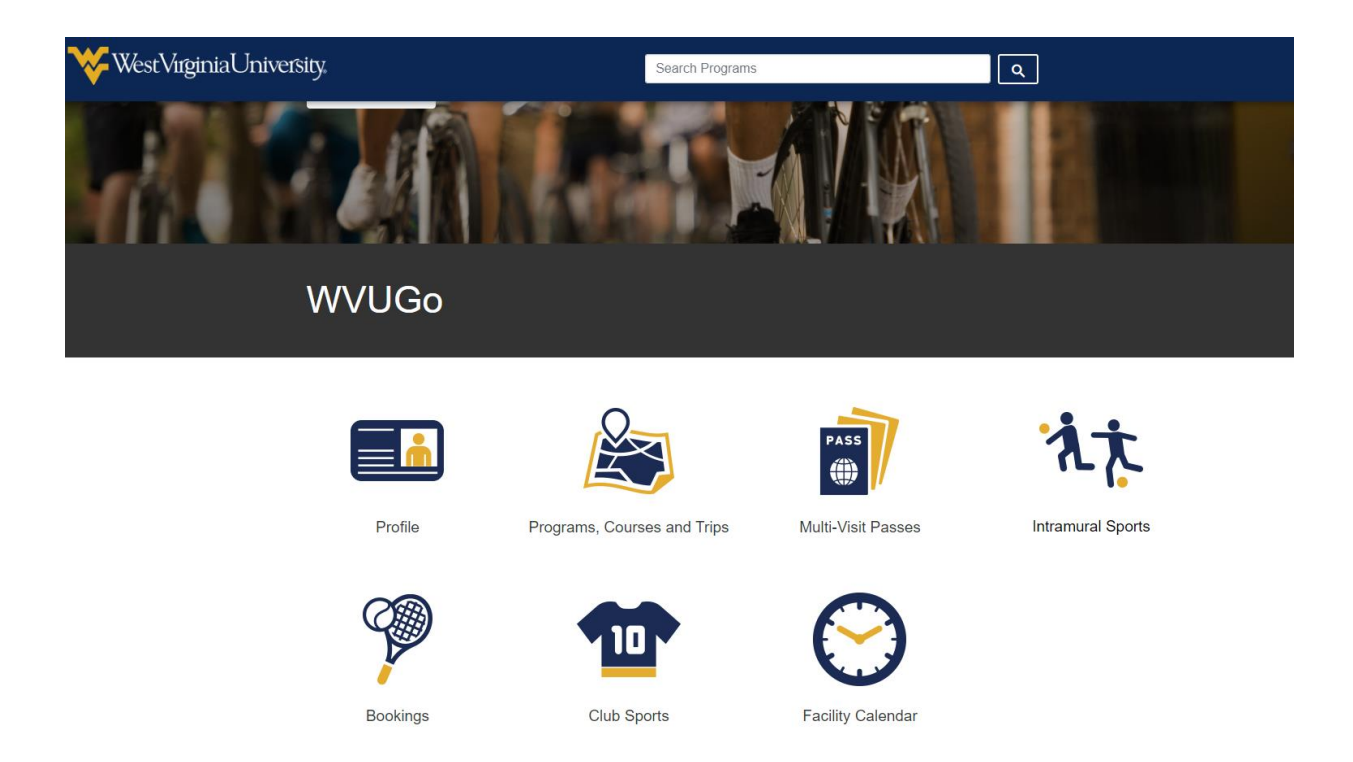

• Once you have done that click on the section that says "Purchase IM All Access Pass (Required)"

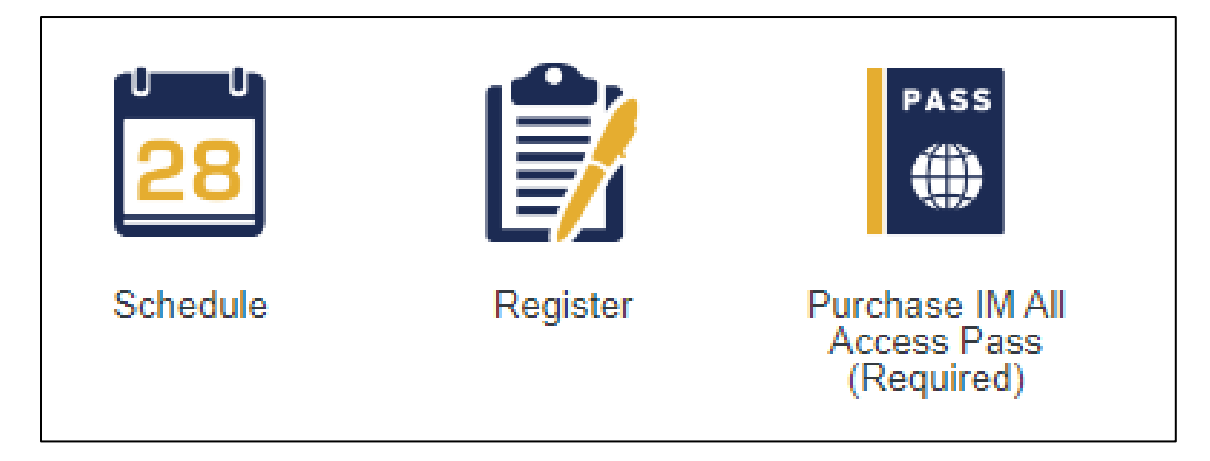

• That will then direct you to the checkout page to purchase your pass.

| WVU Campus Recreation                                         |                                                                                                    |                                     |  |  |  |  |
|---------------------------------------------------------------|----------------------------------------------------------------------------------------------------|-------------------------------------|--|--|--|--|
| IM-Intramu                                                    | ral Sports All Access Pass                                                                                                    | Campus Recreation                   |  |  |  |  |
| For \$12.00 a semest<br>pass twice or refresh<br>Member Name: | er, students have access to ALL intramural sports offered. Pay for your favorite sport, and try<br>the page. It may need a moment to update once it is purchased from your cart.<br>Rachel Evelyn Vermeltfoort | y others! Please do not pay for the |  |  |  |  |
| Select Duration:                                              | 1 Semester                                                                                                    | \$12.00                             |  |  |  |  |
| Cancel                                                        |                                                                                                    | Add to Cart                         |  |  |  |  |

• After this step finish the checkout process and you will now be eligible for Intramural sports

Step two: Log on IMLeagues using your single sign on (the blue tab)

| Help X                                                                                                    |
|----------------------------------------------------------------------------------------------------|
| WVU Faculty/Staff/Students log in utilizing their WVU Single<br>Sign-On credentials in the blue bar below. If you do not have<br>WVU Single Sign-On credentials, sign in below using your<br>email or username. |
| SWVU Single Sign-On Here                                                                                                    |
| OR                                                                                                    |
| Email or Username                                                                                                    |
|                                                                                                    |
| Next                                                                                                    |
| Don't have an account? Sign Up                                                                                                    |

• You will then click on the Orange Intramural Sports Block

## Intramurals

To register for intramurals you will be directed to a different website. Please ensure that you have "checked out" or paid for any items in your shopping cart before leaving.

Click the image below to continue to the intramural registration site.

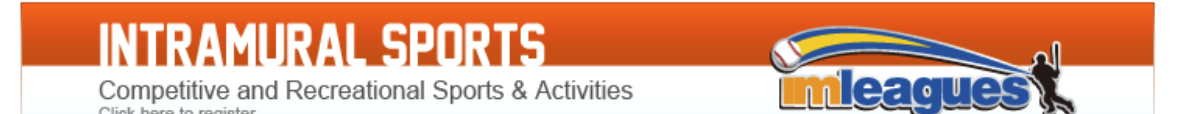

• That will bring you to this page where you will be able to sign up for any and all sports you are interested in joining!

| Intramural Sports Club S                                                                     | ports                                                                                                    |                                                    |                                          |                                             | Get Involved                                                              |  |
|----------------------------------------------------------------------------------------------|----------------------------------------------------------------------------------------------------|----------------------------------------------------|------------------------------------------|---------------------------------------------|---------------------------------------------------------------------------|--|
| CAMPUS REC                                                                                   | Sports                                                                                                    | 🛗 Schedule 🗸                                       | Leaders                                  | 🔅 Admin -                                   | Dashboard                                                                 |  |
| Settings Score Inpu                                                                          | t/Printables                                                                                                    | Nessage Center                                     | 2                                        | Member Manageme                             | nt Participation Statistics                                               |  |
| Move Teams/Games/Players                                                                     |                                                                                                    | Payments Manag                                     | ement                                    |                                             |                                                                           |  |
| West Virginia U… Info Settings -                                                             | About                                                                                                    |                                                    |                                          |                                             |                                                                           |  |
| <ul> <li>Handbooks &amp; Manuals</li> <li>FAQs</li> <li>Contact Information</li> </ul>       | Welcome to In opportunities the                                                                                                    | tramural Sports! Our de<br>hat meet the needs of V | partment's missio<br>Vest Virginia Unive | n is to provide exce<br>ersity (WVU) and th | eptional recreation, wellness, and education<br>le surrounding community. |  |
| Recent Topics In Forum                                                                       | Semester Play Pass - \$12                                                                                                    |                                                    | Registration Guide                       |                                             | Campus Recreation Website                                                 |  |
| History Assignment help can provide you advantage from many ways By andersondavid01 8/3/2023 | intramural                                                                                                    | Email:<br>sports@mail.wvu.edu                      | Hand                                     | book and Rules                              | Intramural Spring Calendar                                                |  |
| Player Stats<br>By Daggs 6/21/2022                                                           |                                                                                                    | FAQs                                               |                                          |                                             |                                                                           |  |
| Women's NCAA Bracket Challenge: Champion!<br>By Dobbins 0 4/6/2022                           |                                                                                                    |                                                    | The start and the start                  |                                             |                                                                           |  |
| Men's NCAA Bracket Challenge: ChampionI<br>By Dobbins 0 4/6/2022                             | Access Play Pass for \$12 per semester. Doing so will allow that person to play on as many teams in as many sports as<br>long as they stay within existing participation guidelines. Click the link in the table above to purchase the pass. |                                                    |                                          |                                             |                                                                           |  |

Note: you might still see this notification even after all these steps. If you look closely, you will see that the intramural one is missing (which is good!) That is because you are now eligible for Intramural Sports and not for Club sports, which is exactly what we are trying to accomplish. If you have questions beyond this, feel free to reach out to intramural.sports@mail.wvu.edu and we will gladly help you with any other issues.

Alert! The system that West Virginia University uses to manage eligibility has currently marked you as ineligible to register for clubs.

Alert! The system that West Virginia University uses to manage eligibility has currently marked you as ineligible.